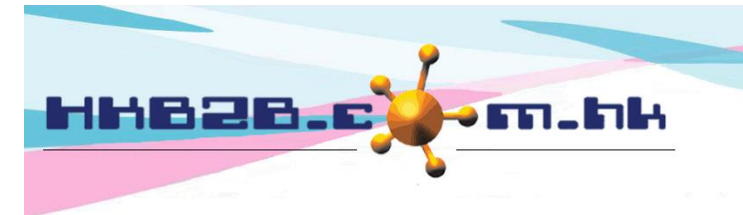

HKB2BLimited 香港灣仔軒尼斯道 48-62 號上海實業大廈 11 樓 1102 室 Room 1102, Shanghai Industrial Investment Building, 48-62 Hennessy Road, Wan Chai, Hong Kong Tel: (852) 2520 5128 Fax: (852) 2520 6636 Email: cs@hkb2b.com.hk Website: http://hkb2b.com.hk

# My account

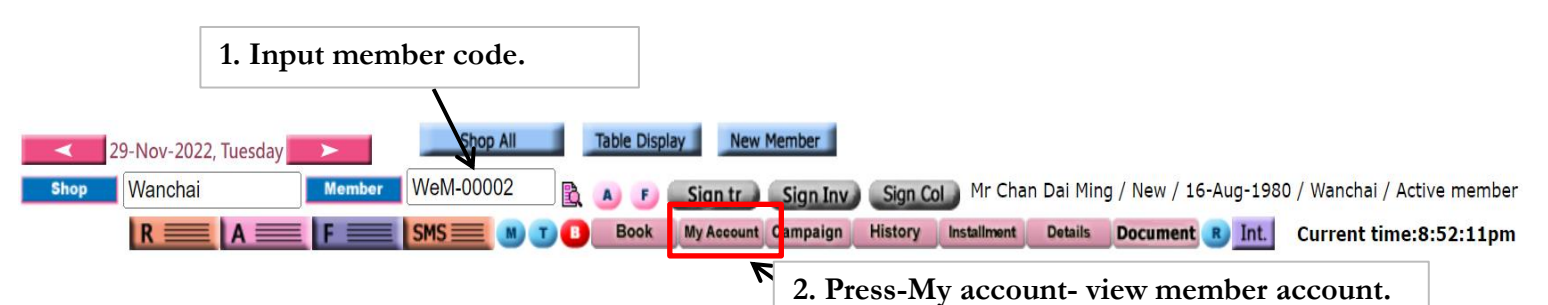

System default view member account (Outstanding), unfinished projects within the account.

The data fields are default and can be modified by the user.

|              | Mr Chan Dai Ming (WeM-00002) member account |           |                          |                                    |           |      |         |             |             |  |
|--------------|---------------------------------------------|-----------|--------------------------|------------------------------------|-----------|------|---------|-------------|-------------|--|
| Invoice date | Invoice no                                  | Item code | ltem name                | Promotion code                     | Purchased | Used | Expired | Outstanding | Expiry date |  |
| 18-Nov-2022  | PSI-00097 (T) <b>Print</b>                  | T03       | 內外美白鍛錬療程                 |                                    | 5         | 0    | 0       | 5           | 18-Nov-2023 |  |
| 18-Nov-2022  | PSI-00098 (F) <b>Print</b>                  | M01       | Massage Flexi            |                                    | 10        | 0    | 0       | 10          | 18-Nov-2023 |  |
| 4-Oct-2022   | PSI-00091 (F) <b>Print</b>                  | F01       | Facial Flexi             |                                    | 10        | 1    | 0       | 9           | 4-Oct-2023  |  |
| 4-Oct-2022   | PSI-00091 (F) Print                         | M01       | Massage Flexi            |                                    | 10        | 2    | 0       | 8           | 4-Oct-2023  |  |
| 4-Oct-2022   | PSI-00090 (U) Print                         | BUF       | Facial Beauty Unit 🗲 🗕 P | Press -Item- to view item details. |           |      |         |             |             |  |
| 14-Apr-2021  | PSI-00069 (U) <b>Print</b>                  | BUF       | Facial Beauty Unit       |                                    |           | × /  | v       |             |             |  |
|              |                                             |           |                          |                                    |           |      |         |             |             |  |

Member account (Outstanding) | Purchased item (Product/ pos item) | Member account (AV) | Print remaining statement

# Selected item details.

| Member account details                                                                                          |                     |             |                        |                              |  |  |  |  |
|----------------------------------------------------------------------------------------------------|---------------------|-------------|------------------------|------------------------------|--|--|--|--|
| Member code                                                                                                    | WeM-00002           | Invoice no  | PS                     | SI-00090                     |  |  |  |  |
| Invoice date                                                                                                    | 4-Oct-2022 10:36 pm |             |                        |                              |  |  |  |  |
| Total purchase                                                                                                  | \$ 8,000.00         | Туре        | Be                     | eauty unit                   |  |  |  |  |
| Treatment value                                                                                                 | \$ 400.00           | Purchased   | <b>1</b> <sup>20</sup> | 0.00                         |  |  |  |  |
| Item name                                                                                                    | Facial Beauty Unit  | Used        | 4.0                    | 00                           |  |  |  |  |
| Expired                                                                                                    | 0.00                | Expiry date | 4-                     | -Oct-2023 + 7d = 11-Oct-2023 |  |  |  |  |
| Remaining                                                                                                    | 16.00 Refresh       | Course code | BL                     | UF                           |  |  |  |  |
| Promotion code<br>If the item type is Beauty unit and Flexi treatment,<br>you can view the treamtment included. |                     |             |                        |                              |  |  |  |  |
| Cada                                                                                                    |                     |             |                        | Description                  |  |  |  |  |
| Lode                                                                                                    | Nam                 | <u>e</u>    |                        | <u>Description</u>           |  |  |  |  |

| ineatinent included |                                      |                                                |             |  |  |  |  |  |  |
|---------------------|--------------------------------------|------------------------------------------------|-------------|--|--|--|--|--|--|
| Code                | Name                                 |                                                | Description |  |  |  |  |  |  |
| 6AD                 | Aroma-Detox Full Body Wrap Treatment |                                                | Treatment A |  |  |  |  |  |  |
| T02                 | Sweedish Aroma Massage               |                                                |             |  |  |  |  |  |  |
| Т03                 | 內外美白鍛鍊療程                             |                                                |             |  |  |  |  |  |  |
| T04                 | SESHA 活胜肽膠原護理                        |                                                |             |  |  |  |  |  |  |
| Т05                 | SOTHYS 舒緩抗敏護理                        | Press -X- to undo this treatment is finish.    |             |  |  |  |  |  |  |
| T06                 | MS急救抗敏保濕療程                           |                                                |             |  |  |  |  |  |  |
| Т07                 | RF緊膚塑形療程                             | Press -Print- to print the treamtment receipt. |             |  |  |  |  |  |  |
| Т08                 | 激光冷凍脫毛                               |                                                |             |  |  |  |  |  |  |

| Treatment done       |             |                   |             |                |             |                  |            |             |            |                 |             |   |       |
|----------------------|-------------|-------------------|-------------|----------------|-------------|------------------|------------|-------------|------------|-----------------|-------------|---|-------|
| Booking ID           | Date        | Time              | Member code | Treatment code | <u>Shop</u> | <u>Therapist</u> | Invoice no | <u>Paid</u> | Receipt no | <u>Original</u> | <u>Used</u> | V |       |
| 131                  | 4-Oct-2022  | 11:00 am-12:00 pm | WeM-00002   | т07            | Wanchai     | Cindy (ST03)     | PSI-00090  | Yes         | BTR-00030  | 20.00           | 2.00        | 0 | Print |
| 175                  | 18-Nov-2022 | 01:30 pm-02:30 pm | WeM-00002   | т07            | Wanchai     | Cindy (ST03)     | PSI-00090  | Yes         | BTR-00042  | 18.00           | 2.00        | 0 | Print |
| Total Beauty unit Us |             |                   |             |                |             |                  |            |             |            | Used :4.00      |             |   |       |

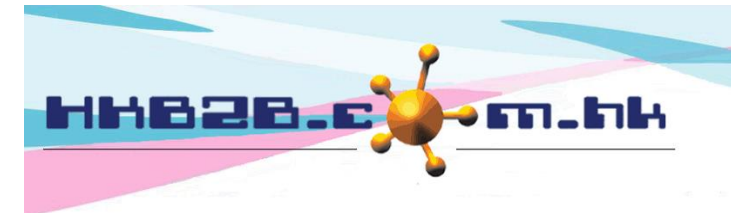

HKB2B Limited 香港灣仔軒尼斯道 48-62 號上海實業大廈 11 樓 1102 室 Room 1102, Shanghai Industrial Investment Building, 48-62 Hennessy Road, Wan Chai, Hong Kong Tel: (852) 2520 5128 Fax: (852) 2520 6636

Email: cs@hkb2b.com.hk Website: http://hkb2b.com.hk

## View products/pos items that members have purchased.

| Mr Chan Dai Ming (WeM-00002) purchased item (Product/ pos item) |                    |                    |            |       |             |                   |                      |        |       |  |
|-----------------------------------------------------------------|--------------------|--------------------|------------|-------|-------------|-------------------|----------------------|--------|-------|--|
| Invoice date                                                    | Invoice no         | Item code          | Brand      | Quant | <u>iity</u> | Amount            | <u>Average price</u> |        | Sales |  |
| 14-Apr-2021                                                     | PSI-00069 Print    | 13000136           |            | 1     |             | \$ 344.00         | \$ 344.00            | ST01   |       |  |
| 14-Apr-2021                                                     | PSI-00069 Print    | 13000136           |            | 1     |             | \$ 420.00         | \$ 420.00            | ST01   |       |  |
| 14-Apr-2021                                                     | PSI-00069 Print    | 13000A135          |            | 1     |             | \$ 365.00         | \$ 365.00            | ST01   |       |  |
| 14-Apr-2021                                                     | PSI-00069 Print    | AD                 |            | 1     |             | \$ 82.00          | \$ 82.00             | ST01   |       |  |
| 9-Apr-2021                                                      | PSI-00065 Print    | 13000A135          |            | 1     |             | \$ 365.00         | \$ 365.00            | beauty |       |  |
| Member account                                                  | (Outstanding)   Pu | urchased item (Pro | oduct/ pos | item) | Mem         | ber account (All) | Print remainin       | g stat | ement |  |

#### View member account (All)

| Mr Chan Dai Ming (WeM-00002) member account (All) |                            |           |                                      |                |                                    |      |         |             |             |  |
|---------------------------------------------------|----------------------------|-----------|--------------------------------------|----------------|------------------------------------|------|---------|-------------|-------------|--|
| Invoice date                                      | Invoice no                 | Item code | Item name                            | Promotion code | Purchased                          | Used | Expired | Outstanding | Expiry date |  |
| 18-Nov-2022                                       | PSI-00097 (T) Print        | Т03       | 內外美白鍛鍊療程                             |                | 5                                  | 0    | 0       | 5           | 18-Nov-2023 |  |
| 18-Nov-2022                                       | PSI-00098 (F) Print        | M01       | Massage Flexi                        |                | 10                                 | 0    | 0       | 10          | 18-Nov-2023 |  |
| 4-Oct-2022                                        | PSI-00091 (F) Print        | F01       | Facial Flexi                         | ]              | Include items that have been used. |      |         |             | ı used.     |  |
| 4-Oct-2022                                        | PSI-00091 (F) Print        | M01       | Massage Flexi                        |                | 10                                 | 2    | 0       | 8           | 4-Oct-2023  |  |
| 4-Oct-2022                                        | PSI-00090 (U) Print        | BUF       | Facial Beauty Unit                   |                | 20                                 | 4    | 0       | 4           | 4-Oct-2023  |  |
| 14-Apr-2021                                       | PSI-00069 (T) <b>Print</b> | 6AD       | Aroma-Detox Full Body Wrap Treatment |                | 1                                  | 0    | 1       | 0           | 14-Oct-2021 |  |

Member account (Outstanding) | Purchased item (Product/ pos item) | Member account (All)

Print remaining statement

## Print remaining statement

#### **HKB2B** Limited

| Member name : Chan Da            | ai Ming      |
|----------------------------------|--------------|
| Member code : WeM-00             | 0002         |
| Shop : Wanchai                   | i            |
| Print On : 1-Dec-2               | 022 05:49 ar |
| Last treatment receipt : BTR-000 | 044          |

# Print

| Remaining statement |               |                                      |                      |                       |                   |                   |                  |  |  |
|---------------------|---------------|--------------------------------------|----------------------|-----------------------|-------------------|-------------------|------------------|--|--|
| nvoice date         | Invoice no    | Item name                            | Purchase<br>quantity | Remaining<br>quantity | Invoice<br>amount | Average<br>amount | Unpaid<br>amount |  |  |
| 23-Aug-2018         | PSW-00008 (T) | 內外美白鍛鍊療程                             | 1                    | 1                     | \$ 431.65         | \$ 431.65         | \$ 0.00          |  |  |
| 23-Aug-2018         | PSW-00008 (T) | SESHA 活胜肽膠原護理                        | 1                    | 1                     | \$ 431.66         | \$ 431.66         | \$ 0.00          |  |  |
| 9-Apr-2021          | PSI-00065 (T) | Aroma-Detox Full Body Wrap Treatment | 1                    | 1                     | \$ 588.00         | \$ 588.00         | \$ 0.00          |  |  |
| 9-Apr-2021          | PSI-00065 (T) | Sweedish Aroma Massage               | 1                    | 1                     | \$ 341.00         | \$ 341.00         | \$ 0.00          |  |  |
| -Apr-2021           | PSI-00065 (T) | 內外美白鍛鍊療程                             | 1                    | 1                     | \$ 353.00         | \$ 353.00         | \$ 0.00          |  |  |
| 9-Apr-2021          | PSI-00065 (T) | SESHA 活胜肽膠原護理                        | 1                    | 1                     | \$ 353.00         | \$ 353.00         | \$ 0.00          |  |  |
| L4-Apr-2021         | PSI-00069 (U) | Facial Beauty Unit                   | 1                    | 1                     | \$ 328.00         | \$ 328.00         | \$ 0.00          |  |  |
| L4-Apr-2021         | PSI-00069 (D) | Deposit \$4000 for \$5000            | \$ 5,000.00          | \$ 5,000.00           | \$ 4,098.00       | \$ 0.82           | \$ 0.00          |  |  |
| L4-Apr-2021         | PSI-00069 (T) | SOTHYS 舒緩抗敏護理                        | 2                    | 2                     | \$ 1,148.00       | \$ 574.00         | \$ 0.00          |  |  |
| 1-Oct-2022          | PSI-00090 (U) | Facial Beauty Unit                   | 20                   | 16                    | \$ 8,000.00       | \$ 400.00         | \$ 0.00          |  |  |
| 1-Oct-2022          | PSI-00091 (F) | Facial Flexi                         | 10                   | 9                     | \$ 5,000.00       | \$ 500.00         | \$ 0.00          |  |  |
| 1-Oct-2022          | PSI-00091 (F) | Massage Flexi                        | 10                   | 8                     | \$ 10,000.00      | \$ 1,000.00       | \$ 0.00          |  |  |
| L8-Nov-2022         | PSI-00098 (F) | Massage Flexi                        | 10                   | 1                     | \$ 10,000.00      | \$ 1,000.00       | \$ 9,000.00      |  |  |
| L8-Nov-2022         | PSI-00097 (T) | 內外美白鍛鍊療程                             | 5                    | 4.33                  | \$ 3,000.00       | \$ 600.00         | \$ 400.00        |  |  |
|                     |               |                                      |                      | Total amount          | \$ 44,072.31      | Total amount      | \$ 9,400.00      |  |  |

Member account (Outstanding) | Purchased item (Product/ pos item) | Member account (All)

Print remaining statement

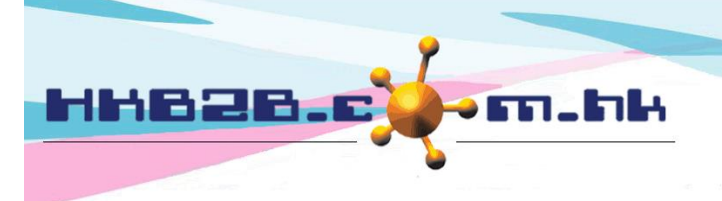

HKB2B Limited

香港灣仔軒尼斯道 48-62 號上海實業大廈 11 樓 1102 室

Room 1102, Shanghai Industrial Investment Building, 48-62 Hennessy Road,

Wan Chai, Hong Kong Tel: (852) 2520 5128 Fax: (852) 2520 6636

Email: cs@hkb2b.com.hk Website: http://hkb2b.com.hk

|                        | Member ac                                                                                                    | count configura                                                 | ation                                                                                                    |  |
|------------------------|----------------------------------------------------------------------------------------------------|-----------------------------------------------------------------|----------------------------------------------------------------------------------------------------|--|
|                        | 1                                                                                                    | Freatment                                                       |                                                                                                    |  |
| Search fields          | <ul> <li>Member code</li> <li>Invoice date</li> <li>Invoice no</li> <li>Item code</li> <li>Nature</li> <li>Display zero outstanding</li> <li>Sorting 1</li> <li>Sorting 2</li> <li>Sorting 3</li> </ul>                                                                                                    | Default Treatment Deposit Beauty unit Invoice date Invoice date | Descending ➤<br>Ascending ➤<br>Ascending ➤                                                                                                 |  |
| Search results fields  | <ul> <li>Softing 3</li> <li>Invoice date</li> <li>Invoice no</li> <li>Item code</li> <li>Item name</li> <li>Item remark</li> <li>Promotion code</li> <li>Analysis code</li> <li>Purchased</li> <li>Paid</li> <li>Used</li> <li>Expired</li> <li>Outstanding</li> <li>Available</li> <li>Expiry date</li> <li>Invoice remark</li> </ul> | The data<br>setup at<br>User can<br>fields, tio<br>displayed    | a fields of member account can<br>POS> Member account> Config.<br>a setup 'treatment' and 'product'<br>ck the fields that need to be<br>d. |  |
|                        |                                                                                                    | Product                                                         |                                                                                                    |  |
| Search fields          | <ul> <li>Member code</li> <li>Shop</li> <li>Invoice date</li> <li>Invoice no</li> <li>Invoice type</li> <li>Item code</li> <li>Product category</li> <li>Brand</li> <li>Item type</li> <li>Sorting 1</li> <li>Sorting 2</li> <li>Sorting 3</li> </ul>                                                                                  | Invoice date<br>Invoice date<br>Item code                       | Ascending ➤<br>Descending ➤<br>Ascending ➤                                                                                                 |  |
| Search results fields  | <ul> <li>Invoice date</li> <li>Invoice no</li> <li>Item type</li> <li>Item code</li> <li>Item name</li> <li>Product category</li> <li>Brand</li> <li>Promotion code</li> <li>Analysis code</li> <li>Quantity</li> <li>Total amount</li> <li>Average amount</li> <li>Sales</li> <li>Shop</li> <li>Invoice remark</li> </ul>             |                                                                 |                                                                                                    |  |
| Press-Submit- to save. | Submit                                                                                                    | Reset                                                           |                                                                                                    |  |